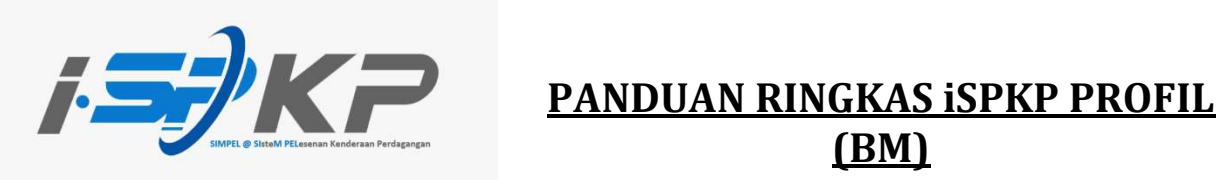

## <u>(BM)</u>

| Modul               | Pengurusan Profil                                                                                                    |
|---------------------|----------------------------------------------------------------------------------------------------|
| Jenis Permohonan    | Pendaftaran Profil                                                                                                    |
| Objektif            | Pemohon seharusnya boleh mendaftar profil<br>syarikat. (Sdn. Bhd./Berhad)                                                |
| Hasil yang Dijangka | Pemohon seharusnya boleh log masuk ke<br>sistem iSPKP dengan menggunakan<br>kelayakan yang telah dijana oleh sistem.     |
| URL                 | http://ispkp.apad.gov.my/apad/#/<br>http://ispkp.lpkpsabah.gov.my/sabah/#/<br>http://ispkp.lpkpsarawak.gov.my/sarawak/#/ |

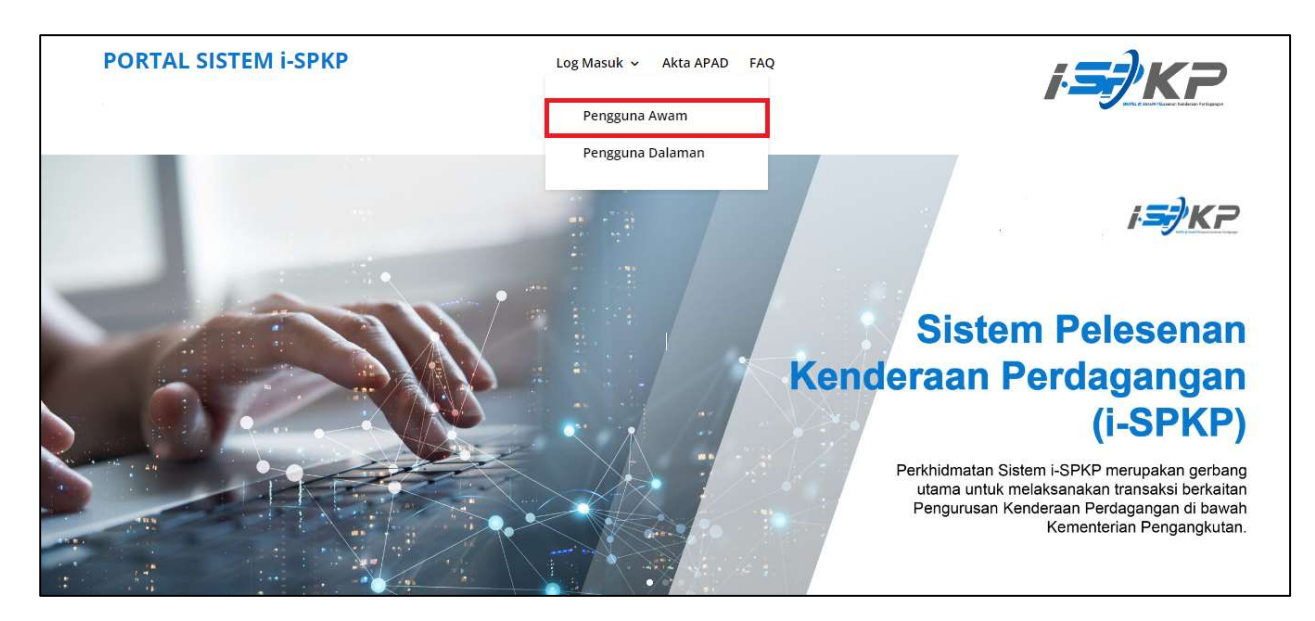

LANGKAH 1 : Pada laman utama sesawang iSPKP, sila tekan butang lajur Log Masuk dan pilih Pengguna Awam untuk maju ke skrin Pendaftaran Profil. Seterusnya, tekan Pendaftaran Baharu untuk meneruskan proses pendaftaran.

| ISPKP<br>Sistem Pelesenan Kenderaan Perdagang | jan                            |                                | BM   EN            |
|-----------------------------------------------|--------------------------------|--------------------------------|--------------------|
| Pendaftaran                                   |                                |                                |                    |
| 1 Jenis Pendaftaran — 2 Butiran Syarikat —    | 3 Butiran Pemilik              | 4 Muat Naik Dokumen Sokongan — | 5 Terma dan syarat |
| Jenis Perrohon*                               | Jenis*                         |                                | Seterusnya         |
|                                               | LANGKAH 2                      |                                |                    |
|                                               | Klik pada butang<br>lungsur.   |                                |                    |
|                                               |                                |                                |                    |
|                                               |                                |                                |                    |
| © 2023 ISPKP                                  | Syarat Penggunaan   Dasar Priv | /asi                           | f 🛩 ©              |

LANGKAH 2 : Sila klik pada butang lungsur untuk memilih nilai di dalam lungsur tersebut.

| Pendaftara  | in                                                                                                    |                                                                                                    |                                                                                                    |                                |
|-------------|----------------------------------------------------------------------------------------------------|----------------------------------------------------------------------------------------------------|----------------------------------------------------------------------------------------------------|--------------------------------|
| 0           | Jenis Pendaftaran 2 Butiran Sya                                                                                                    | arikat — 🗿 Butiran Pemilik                                                                                                    | Muat Naik Dokumen Sokongan —                                                                                                    | 5 Terma dan syarat             |
|             |                                                                                                    |                                                                                                    |                                                                                                    |                                |
| Com         | pany                                                                                                    | Je                                                                                                    | nis*                                                                                                    | <b>v</b>                       |
| PIHA        | K KETIGA / THIRD PARTY                                                                                                    |                                                                                                    |                                                                                                    | Patamanua                      |
| PENG        | GUATKUASA PIHAK BERKUASA TEMPATAN                                                                                                    |                                                                                                    |                                                                                                    | Seterusnya                     |
| SYAR        | RIKAT ASING                                                                                                    |                                                                                                    |                                                                                                    |                                |
| PEM         | BEKAL LATIHAN                                                                                                    |                                                                                                    | LANGKAH 3                                                                                                    |                                |
| BADA        | AN BERKANUN                                                                                                    |                                                                                                    | Pilih nilai darinada m                                                                                                    | enu lungsur                    |
|             |                                                                                                    |                                                                                                    |                                                                                                    |                                |
|             |                                                                                                    |                                                                                                    |                                                                                                    |                                |
|             |                                                                                                    |                                                                                                    |                                                                                                    |                                |
| 2010        |                                                                                                    |                                                                                                    | 1997 - Jacob - Sa                                                                                                    |                                |
| АП 5 :      | Sila klik pada butang lung<br>Nilai 1: Syarikat (Dipilih)                                                                                                    | sur dan pilih jenis pem                                                                                                    | ohon. Seperti berikut ialah nilai                                                                                                    | dalam menu lungsur:            |
| АП 3 .      | Sila klik pada butang lung<br>Nilai 1: Syarikat (Dipilih)<br>Nilai 2: PIHAK KETIGA / TH<br>Nilai 3: PENGUATKUASA P                                                                                                    | sur dan pilih jenis pem<br>HRD PARTY<br>PIHAK BERKUASA TEMF                                                                          | ohon. Seperti berikut ialah nilai<br>PATAN                                                                                                    | dalam menu lungsur:            |
| АП 3        | Sila klik pada butang lung:<br>Nilai 1: Syarikat (Dipilih)<br>Nilai 2: PIHAK KETIGA / TH<br>Nilai 3: PENGUATKUASA P<br>Nilai 4: SYARIKAT ASING                                                                                                    | sur dan pilih jenis pem<br>HRD PARTY<br>PIHAK BERKUASA TEMF                                                                          | ohon. Seperti berikut ialah nilai<br>PATAN                                                                                                    | dalam menu lungsur:            |
| АПЗ.        | Sila klik pada butang lung<br>Nilai 1: Syarikat (Dipilih)<br>Nilai 2: PIHAK KETIGA / TH<br>Nilai 3: PENGUATKUASA P<br>Nilai 4: SYARIKAT ASING<br>Nilai 5: PEMBEKAL LATIHA                                                                                                    | sur dan pilih jenis pem<br>HRD PARTY<br>PIHAK BERKUASA TEMF<br>AN                                                                    | ohon. Seperti berikut ialah nilai<br>YATAN                                                                                                    | dalam menu lungsur:            |
| ап з .<br>1 | Sila klik pada butang lung:<br>Nilai 1: Syarikat (Dipilih)<br>Nilai 2: PIHAK KETIGA / TH<br>Nilai 3: PENGUATKUASA P<br>Nilai 4: SYARIKAT ASING<br>Nilai 5: PEMBEKAL LATIHA<br>Nilai 6: BADAN BERKANUI                                                                                                    | sur dan pilih jenis pem<br>HRD PARTY<br>HAK BERKUASA TEMF<br>AN<br>N                                                                 | ohon. Seperti berikut ialah nilai<br>'ATAN                                                                                                    | dalam menu lungsur:            |
|             | Sila klik pada butang lung:<br>Nilai 1: Syarikat (Dipilih)<br>Nilai 2: PIHAK KETIGA / TH<br>Nilai 3: PENGUATKUASA P<br>Nilai 4: SYARIKAT ASING<br>Nilai 5: PEMBEKAL LATIHA<br>Nilai 6: BADAN BERKANUI<br>ISPKP<br>Sistem Pelesenan Kenderaan Pe                                                                                                    | sur dan pilih jenis pem<br>HIRD PARTY<br>PIHAK BERKUASA TEMF<br>AN<br>N<br>erdagangan                                                | ohon. Seperti berikut ialah nilai<br>PATAN                                                                                                    | dalam menu lungsur:            |
|             | Sila klik pada butang lung:<br>Nilai 1: Syarikat (Dipilih)<br>Nilai 2: PIHAK KETIGA / TH<br>Nilai 3: PENGUATKUASA P<br>Nilai 4: SYARIKAT ASING<br>Nilai 5: PEMBEKAL LATIHA<br>Nilai 6: BADAN BERKANUT<br>COR ISPKP<br>Sistem Pelesenan Kenderaan Pe                                                                                                    | sur dan pilih jenis pem<br>HRD PARTY<br>PIHAK BERKUASA TEMP<br>AN<br>N<br>erdagangan                                                 | ohon. Seperti berikut ialah nilai<br>'ATAN                                                                                                    | dalam menu lungsur:<br>BM   EP |
| <b>S</b>    | Sila klik pada butang lung:<br>Nilai 1: Syarikat (Dipilih)<br>Nilai 2: PIHAK KETIGA / TH<br>Nilai 3: PENGUATKUASA P<br>Nilai 4: SYARIKAT ASING<br>Nilai 5: PEMBEKAL LATIHA<br>Nilai 6: BADAN BERKANUI<br>Ce iSPKP<br>Sistem Pelesenan Kenderaan Pe                                                                                                    | sur dan pilih jenis pem<br>HIRD PARTY<br>PIHAK BERKUASA TEMF<br>N<br>N<br>erdagangan                                                 | ohon. Seperti berikut ialah nilai<br>PATAN                                                                                                    | dalam menu lungsur:<br>BM   F  |
| Pendaftara  | Sila klik pada butang lung:<br>Nilai 1: Syarikat (Dipilih)<br>Nilai 2: PIHAK KETIGA / TH<br>Nilai 3: PENGUATKUASA P<br>Nilai 4: SYARIKAT ASING<br>Nilai 5: PEMBEKAL LATIHA<br>Nilai 6: BADAN BERKANUT<br>Sistem Pelesenan Kenderaan Pe<br>In<br>Jenis Pendaftaran (2) Butiran Sy                                                                                                    | sur dan pilih jenis pem<br>HIRD PARTY<br>PIHAK BERKUASA TEMF<br>AN<br>N<br>erdagangan<br>arikat 3 Butiran Pemilik                    | ohon. Seperti berikut ialah nilai<br>'ATAN<br>(3) Muat Naik Dokumen Sokongan                                                                                                    | dalam menu lungsur:<br>BM   EP |
| Pendaftara  | Sila klik pada butang lung:<br>Nilai 1: Syarikat (Dipilih)<br>Nilai 2: PIHAK KETIGA / TH<br>Nilai 3: PENGUATKUASA P<br>Nilai 4: SYARIKAT ASING<br>Nilai 5: PEMBEKAL LATIHA<br>Nilai 6: BADAN BERKANUN<br>INIAI 6: BADAN BERKANUN<br>Sistem Pelesenan Kenderaan Pe<br>Ini<br>Jenis Pendaftaran 2 Butiran Sya                                                                                                    | sur dan pilih jenis pem<br>HRD PARTY<br>PIHAK BERKUASA TEMF<br>AN<br>N<br>erdagangan<br>arkat 3 Butiran Pemilik                      | ohon. Seperti berikut ialah nilai<br>PATAN<br>Muat Naik Dokumen Sokongan                                                                                                    | dalam menu lungsur:<br>BM   EP |
|             | Sila klik pada butang lung:<br>Nilai 1: Syarikat (Dipilih)<br>Nilai 2: PIHAK KETIGA / TH<br>Nilai 3: PENGUATKUASA P<br>Nilai 3: PEMBUATKUASA P<br>Nilai 4: SYARIKAT ASING<br>Nilai 5: PEMBEKAL LATIHA<br>Nilai 6: BADAN BERKANUI<br>IN<br>Sistem Pelesenan Kenderaan Pe<br>Sistem Pelesenan Kenderaan Pe<br>Distribution<br>Jenis Pendaftaran                                                                                                | sur dan pilih jenis pem<br>HIRD PARTY<br>PIHAK BERKUASA TEMF<br>AN<br>erdagangan<br>arikat (3) Butiran Pemilik                       | ohon. Seperti berikut ialah nilai<br>PATAN<br>(4) Muat Naik Dokumen Sokongan                                                                                                    | dalam menu lungsur:<br>BM   EP |
| Pendaftara  | Sila klik pada butang lung:<br>Nilai 1: Syarikat (Dipilih)<br>Nilai 2: PIHAK KETIGA / TH<br>Nilai 3: PENGUATKUASA P<br>Nilai 3: PENGUATKUASA P<br>Nilai 4: SYARIKAT ASING<br>Nilai 5: PEMBEKAL LATIHA<br>Nilai 6: BADAN BERKANUI<br>Sistem Pelesenan Kenderaan Pe<br>Sistem Pelesenan Kenderaan Pe<br>Denis Pendaftaran (2) Butiran Syn<br>Personer:<br>IPANY                                                                                | sur dan pilih jenis pem<br>HIRD PARTY<br>PIHAK BERKUASA TEMP<br>AN<br>erdagangan<br>arikat (3) Butiran Pemilik                       | ohon. Seperti berikut ialah nilai<br>PATAN<br>Muat Naik Dokumen Sokongan<br>rkongsian<br>In Bhd                                                                                                    | dalam menu lungsur:<br>BM   EP |
|             | Sila klik pada butang lung:<br>Nilai 1: Syarikat (Dipilih)<br>Nilai 2: PIHAK KETIGA / TH<br>Nilai 3: PENGUATKUASA P<br>Nilai 4: SYARIKAT ASING<br>Nilai 5: PEMBEKAL LATIHA<br>Nilai 6: BADAN BERKANUI<br>PERSON<br>Sistem Pelesenan Kenderaan Pa<br>In<br>Jenis Pendaftaran                                                                                                    | sur dan pilih jenis pem<br>HIRD PARTY<br>PIHAK BERKUASA TEMP<br>AN<br>erdagangan<br>arikat (3) Butiran Pemilik                       | ohon. Seperti berikut ialah nilai<br>PATAN<br>Muat Naik Dokumen Sokongan<br>rekongsian<br>In Bhd<br>rhad                                                                                            | dalam menu lungsur:<br>BM   EP |
|             | Sila klik pada butang lung:<br>Nilai 1: Syarikat (Dipilih)<br>Nilai 2: PIHAK KETIGA / TH<br>Nilai 3: PENGUATKUASA P<br>Nilai 4: SYARIKAT ASING<br>Nilai 5: PEMBEKAL LATIHA<br>Nilai 6: BADAN BERKANUI<br>CC iSPKP<br>Sistem Pelesenan Kenderaan Pa<br>Sistem Pelesenan Kenderaan Pa<br>Denis Pendaftaran (2) Butiran System<br>Penavy                                                                                                    | sur dan pilih jenis pem<br>HIRD PARTY<br>PIHAK BERKUASA TEMP<br>AN<br>N<br>erdagangan<br>arikat 3 Butiran Pemilik                    | ohon. Seperti berikut ialah nilai PATAN OMUNA Naik Dokumen Sokongan rkongsian In Bhd upperasi                                                                                                    | dalam menu lungsur:<br>BM   EP |
|             | Sila klik pada butang lung:<br>Nilai 1: Syarikat (Dipilih)<br>Nilai 2: PIHAK KETIGA / TH<br>Nilai 3: PENGUATKUASA P<br>Nilai 3: PENGUATKUASA P<br>Nilai 4: SYARIKAT ASING<br>Nilai 5: PEMBEKAL LATIHA<br>Nilai 6: BADAN BERKANUI<br>Sistem Pelesenan Kenderaan P<br>Sistem Pelesenan Kenderaan P<br>Sistem Pelesenan Kenderaan P<br>Butiran Sya<br>Personar<br>PANY                                                                          | sur dan pilih jenis pem<br>HIRD PARTY<br>PIHAK BERKUASA TEMP<br>AN<br>erdagangan<br>arikat (3) Butiran Pemilik<br>P<br>su<br>bungsur | ohon. Seperti berikut ialah nilai PATAN OMUAT Naik Dokumen Sokongan Kriongsian In Bhd Krhad uperasi Uperasi Uperasi                                                                                 | dalam menu lungsur:<br>BM   EP |
|             | Sila klik pada butang lung:<br>Nilai 1: Syarikat (Dipilih)<br>Nilai 2: PIHAK KETIGA / TH<br>Nilai 3: PENGUATKUASA P<br>Nilai 3: PENGUATKUASA P<br>Nilai 4: SYARIKAT ASING<br>Nilai 5: PEMBEKAL LATIHA<br>Nilai 6: BADAN BERKANUI<br>Sistem Pelesenan Kenderaan Pe<br>In<br>Jenis Pendaftaran (2) Buttran System<br>IPANY                                                                                                    | sur dan pilih jenis pem<br>HIRD PARTY<br>PIHAK BERKUASA TEMP<br>AN<br>erdagangan<br>arikat (3) Butiran Pemilik                       | ohon. Seperti berikut ialah nilai<br>PATAN<br>Muat Naik Dokumen Sokongan<br>rkongsian<br>in Bhd<br>rhad<br>uperasi<br>yasan, Persatuan, Pertubuhan<br>emilikan Tunggal                              | dalam menu lungsur:<br>BM   EP |
| Pendaftara  | Sila klik pada butang lung:<br>Nilai 1: Syarikat (Dipilih)<br>Nilai 2: PIHAK KETIGA / TH<br>Nilai 3: PENGUATKUASA P<br>Nilai 4: SYARIKAT ASING<br>Nilai 5: PEMBEKAL LATIHA<br>Nilai 6: BADAN BERKANUI                                                                                                    | sur dan pilih jenis pem<br>HIRD PARTY<br>PIHAK BERKUASA TEMP<br>AN<br>erdagangan<br>arikat (3) Butiran Pemilik<br>ungsur P           | ohon. Seperti berikut ialah nilai<br>PATAN<br>Muat Naik Dokumen Sokongan<br>rkongsian<br>In Bhd<br>erhad<br>uperasi<br>yasan, Peratuan, Pertubuhan<br>emlikan Tunggal<br>rkongsian Liabiliti Terhad | dalam menu lungsur:<br>BM   EP |
| Pendaftara  | Sila klik pada butang lung:<br>Nilai 1: Syarikat (Dipilih)<br>Nilai 2: PIHAK KETIGA / TH<br>Nilai 3: PENGUATKUASA P<br>Nilai 4: SYARIKAT ASING<br>Nilai 5: PEMBEKAL LATIHA<br>Nilai 6: BADAN BERKANUI                                                                                                    | sur dan pilih jenis pem<br>HIRD PARTY<br>PIHAK BERKUASA TEMP<br>AN<br>erdagangan<br>arikat (3) Butiran Pemilik                       | ohon. Seperti berikut ialah nilai PATAN Muat Naik Dokumen Sokongan kongsian h Bhd had uperasi usasa, Persatuan, Pertubuhan umilikan Tunggal rkongsian Liabiliti Terhad                              | dalam menu lungsur:<br>BM   EP |
| Pendaftara  | Sila klik pada butang lung:<br>Nilai 1: Syarikat (Dipilih)<br>Nilai 2: PIHAK KETIGA / TH<br>Nilai 3: PENGUATKUASA P<br>Nilai 3: PENGUATKUASA P<br>Nilai 4: SYARIKAT ASING<br>Nilai 5: PEMBEKAL LATIHA<br>Nilai 6: BADAN BERKANUI<br>Sistem Pelesenan Kenderaan P<br>Sistem Pelesenan Kenderaan P<br>Sistem Pelesenan Kenderaan P<br>Sistem Pelesenan Kenderaan P<br>Butiran Sya<br>LANGKAH 4<br>Pilih nilai dari butang J<br>Jenis Syarikat. | sur dan pilih jenis pem<br>HIRD PARTY<br>PIHAK BERKUASA TEMP<br>AN<br>erdagangan<br>arikat (3) Butiran Pemilik<br>Lungsur P          | ohon. Seperti berikut ialah nilai PATAN Muat Naik Dokumen Sokongan Krongsian In Bhd rhad uperasi uyasan, Persatuan, Pertubuhan rmilikan Tunggal rkongsian Liabiliti Terhad                          | dalam menu lungsur:<br>BM   EP |

 LANGKAH 4 : Sila klik pada butang lungsur dan pilih jenis syarikat. Seperti berikut ialah nilai dalam menu lungsur: Nilai 1: Perkongsian Nilai 2: Sdn. Bhd. (Dipilih) Nilai 3: Berhad Nilai 4: Koperasi Nilai 5: Yayasan, Persatuan, Pertubuhan Nilai 6: Pemilikan Tunggal Nilai 7: Perkongsian Liabiliti Terhad

| Iota:     Alarnat Surat menyurat:     Alarnat Surat menyurat:     Klik "Sahkan".     Neger     Neger                                                                                                    | Pendat                         | ftaran                                | LANGKAH 5         |                                   |                               |          |
|----------------------------------------------------------------------------------------------------|--------------------------------|---------------------------------------|-------------------|-----------------------------------|-------------------------------|----------|
| Jota:     Nema*     Nortic:     Nema*     Name: Survice:     Name: Survice: <td< th=""><th></th><th>Jenis Pendaftaran<br/>BUTIRAN SYARIKAT</th><th>Isikan nombor per</th><th>ndaftaran dan nama Syarikat.</th><th>ertanggungjawab 🦳 🕤 Terma dai</th><th>n syarat</th></td<> |                                | Jenis Pendaftaran<br>BUTIRAN SYARIKAT | Isikan nombor per | ndaftaran dan nama Syarikat.      | ertanggungjawab 🦳 🕤 Terma dai | n syarat |
| Iota:     Alarnat Baris 1     Alarnat Baris 1     Klik "Sahkan".     Nogen     Nogen      Nogen     Nogen     Nogen     Nogen     Nogen                                                                                                    |                                | Nombor Pendaftaran Syarikat**         | Sahkan            | Nama *                            | •                             |          |
| Alamat Baris 1 LANGKAH 6 Alamat Baris 2 Klik "Sahkan".                                                                                                    |                                | Tarikh Pendaltaran**                  | <b>↑</b>          | Nombor Telefon Berdaftar          |                               |          |
| emohon boleh klik<br>Kembali'' untuk<br>ibawa ke halaman<br>abelumnya                                                                                                    | lota:                          | Alamat Surat-menyurat                 | LANGKAH 6         | Alamat Baris 2                    |                               |          |
| Kembali'' untuk     Nogeri     •       ibawa ke halaman     Durah     Poskad                                                                                                    | emohon holeh klik              | е целоденени.<br>С                    | Klik "Sahkan".    | <u> </u>                          |                               |          |
| ibawa ke halaman Duerah Poskad                                                                                                    | Kembali" untuk                 | Negara                                | L                 | Negeri                            |                               | *        |
|                                                                                                    | libawa ke halaman<br>ebelumnya | Deerah                                |                   | Poskod                            |                               | _        |
|                                                                                                    |                                | © 2023 ISPKP                          |                   | Syarat Penggunaan   Dasar Privasi | f 🎔 🛛                         |          |

LANGKAH 5 : Sila isikan Nombor Pendaftaran dan Nama Syarikat.

LANGKAH 6 : Sila klik pada butang "Sahkan" untuk meneruskan proses.

| <i>[</i> | ISPKP<br>Sistem Pelesenan Ker                                  | ideraan Perdagangan |                                 |                             | 8               | M ; EN          |
|----------|----------------------------------------------------------------|---------------------|---------------------------------|-----------------------------|-----------------|-----------------|
| Penc     | laftaran                                                       | C Barbar Bardan     | 0                               | 0                           | 0               |                 |
|          | BUTIRAN SYARIKAT                                               | Butiran Syankat     | outran Pengaran                 | Pegawa yang bertanggungawab | erma oan syarat |                 |
|          | 1 R.d. Re.d.                                                   |                     |                                 |                             |                 |                 |
|          | honse fersefere Senet**<br>XXXXXXXXXXXXXXXXXXXXXXXXXXXXXXXXXXX | Sabkan              | SYARIKAT                        | A                           |                 |                 |
|          | Tarito Perdatave***<br>22/11/2022                              |                     | 50mburts<br><b>1</b> 1234       | eter Sectore<br>56789       |                 |                 |
|          | Alamat Surat-menyurat                                          |                     |                                 |                             |                 |                 |
| NGKAH 7  | Alemat Barla 1<br>857, JALAN KHALIFAH ZAKARIA 2                |                     | KAMPUNG BAI                     | ч.                          |                 |                 |
| ruangan  | →                                                              |                     | <u>h</u>                        |                             |                 |                 |
|          | MALAYSIA                                                       |                     | * SELANGOR                      |                             |                 |                 |
|          | Suncai BULOH                                                   |                     | Prants<br>47000                 |                             |                 | LANGKAH 8       |
|          | Kembali                                                        |                     |                                 |                             | Seterusnys      | Klik "Seterusny |
|          | © 2023 ISPKP                                                   |                     | Sysrat Penggunaan   Dasar Privi | si .                        | fve             |                 |

LANGKAH 7 : Sila isi tarikh pendaftaran, nombor telefon dan alamat surat-menyurat sebelum meneruskan ke skrin seterusnya.

LANGKAH 8 : Sila klik pada "Seterusnya" untuk meneruskan proses.

|                                    | LANGKAH 9                                                                |                                                                                  |                                 |
|------------------------------------|--------------------------------------------------------------------------|----------------------------------------------------------------------------------|---------------------------------|
| i <del>s)</del> KP                 | Pilih Jenis Identiti Pengarah.                                           |                                                                                  | BM   EN                         |
| Pendaftaran                        |                                                                          |                                                                                  |                                 |
| Jenis Pendaftaran BUTIRAN PENGARAH | Butiran Syarikat     3 Butiran Pengar     Warga Tempatan     Warga Asing | ah 🥢 Pegawai yang bertanggungjawab                                               | 5 Terma dan syarat              |
| Nombor kad pengenalan*             |                                                                          | Nama *                                                                           | Sahkan Nombor kad<br>pengenalan |
| Alamat e-mel *                     |                                                                          | • Nombor telefon *                                                               |                                 |
| Jawatan                            | LANG                                                                     | KAH 10                                                                           |                                 |
| Kembali                            | Isikan<br>Nama<br>"Sahk                                                  | Nombor Kad Pengenalan dan<br>Pengarah kemudian klik<br>an Nombor kad pengenalan" | Seterusnya                      |
| © 2023 ISPKP                       | Syarat Pengguna                                                          | an   Dasar Privasi                                                               | <b>f ≯</b> ©                    |

- LANGKAH 9 : Pilih Jenis Identiti Pengarah: Perkara 1: Warga Tempatan Perkara 2: Warga Asing
- LANGKAH 10 : Pada Butiran Pengarah, sila isi Nombor kad pengenalan dan Nama Pengarah sebelum klik Butang "Sahkan Nombor kad pengenalan".

| allalall                      |                          |                                      |                    |           |
|-------------------------------|--------------------------|--------------------------------------|--------------------|-----------|
| 💋 Jenis Pendaftaran           | LANGKAH 11               | rah (4) Orang yang bertanggungjawab  | 5 Terma dan syarat |           |
| BUTIRAN PENGARAH              | Isikan butiran Pengarah. |                                      |                    |           |
| NUNC*<br>XXXXXXXXXXXX         |                          | Nama *<br>2000000000000              | Mengesahkan NRIC   |           |
| Alamat emel *<br>XXX(®XXX.com | •                        | Nombor telefon bendet * e 0123456789 |                    |           |
| Januaran<br>PENGARAH          |                          |                                      |                    | LANGKAH 1 |
| Kembali                       |                          |                                      | Seterusnya         | Klik      |
|                               |                          |                                      |                    |           |

| LANGKAH 11 | : | Sila isi butiran pengarah seperti:                   |
|------------|---|------------------------------------------------------|
|            |   | -Alamat e-mel                                        |
|            |   | -Nombor telefon bimbit                               |
|            |   | -Jawatan                                             |
| LANGKAH 12 | : | Sila klik pada "Seterusnya" untuk meneruskan proses. |

| ISPKP                             |                                                                                           | BM   EN            |
|-----------------------------------|-------------------------------------------------------------------------------------------|--------------------|
| Pendaftaran                       | LANGKAH 13                                                                                |                    |
| 💋 Jenis Pendaftaran 🥢 💋 Butiran : | Isikan Nombor Kad Pengenalan dan Nama PIC kemudian<br>klik "Sahkan Nombor Kad Pengenalan" | 🖉 Terma dan syarat |
| ORANG YANG BERTANGGUNGJAWAB       | •                                                                                         | 7                  |
| NIIIC *<br>300000000000           | Nama *<br>300000000000                                                                    | - Mengesahkan NRIC |
| Allamat ennel *                   | Nombor stiefus bindet *                                                                   |                    |
| Nans Jawatan                      |                                                                                           |                    |
| Kembali                           |                                                                                           | Seterusnya         |
|                                   |                                                                                           |                    |
| © 2023 ISPKP                      | Syarat Penggunaan   Dasar Privasi                                                         | f 🛩 ©              |

LANGKAH 13 : Sila isikan NRIC Pegawai yang bertanggungjawab (PIC) dan Nama sebelum klik pada "Mengesahkan NRIC".

| endaftaran                                    |                | LANGKAH 14                     |                            |                       |                    |
|-----------------------------------------------|----------------|--------------------------------|----------------------------|-----------------------|--------------------|
| ORANG YANG BERTANGGUNGJAWA                    | tiran Syarikat | Isikan butiran<br>bertanggungj | Pegawai yang<br>awab (PIC) | ng bertanggungjawab — | 💋 Terma dan syarat |
| NIIC * X000000000                             |                |                                | Nama *<br>20000XXX0000X    |                       | – Mengesahkan NRIC |
| Alamat emel * xxx@xxxx.com                    |                |                                | Nombor telefon bimbit      |                       |                    |
| Nama Jawatan<br>Pegawai yang bertanggungjawab |                |                                |                            |                       |                    |
| Kembali                                       |                |                                |                            | LANGKAH 15            | Seterusnya         |

| LANGKAH 14 | : | Sila isi butiran pegawai yang bertanggungjawab seperti: |
|------------|---|---------------------------------------------------------|
|            |   | -Alamat e-mel                                           |
|            |   | -Nombor telefon bimbit                                  |
|            |   | -Jawatan                                                |
| LANGKAH 15 | : | Sila klik "Seterusnya" untuk meneruskan proses.         |

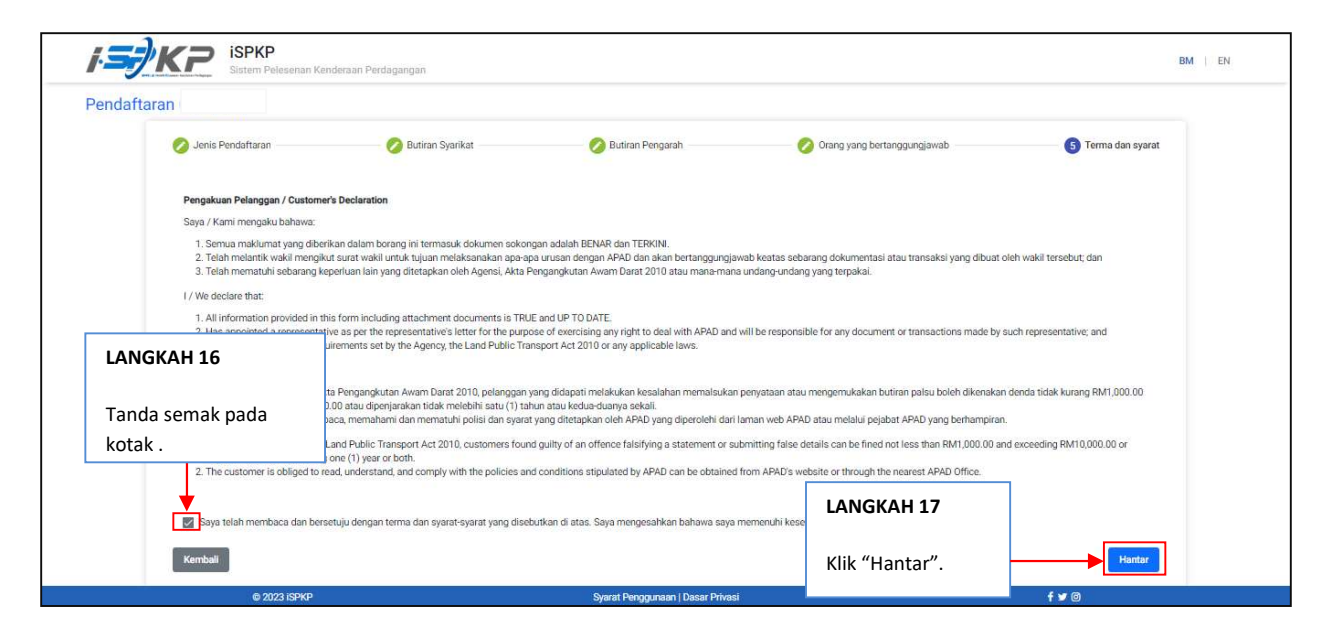

## LANGKAH 16 : Pada skrin Pengakuan Pelanggan, sila tanda semak pada kotak sebagai tanda bersetuju dengan terma dan syarat.

LANGKAH 17 : Sila klik pada "Hantar" untuk menghantar pendaftaran.

| i <del>Sj</del> Ki | Sistem Pelesenan Kenderaan Perdagangan                                                                  | BM   EN |
|--------------------|----------------------------------------------------------------------------------------------------|---------|
|                    | Terima kasih!                                                                                           |         |
| Pe                 | rmohonan telah diterima. Borang pendaftaran yang diserahkan akan disahkan.                              |         |
|                    |                                                                                                    |         |
|                    |                                                                                                    |         |
|                    |                                                                                                    |         |
| _ @ 202            | i 3 (SPKP Svarat Penngunaan i Dasar Privas) المعند المعند المعند المعند المعند المعند المعند المعند الم |         |

LANGKAH 18 : Selepas selesai pendaftaran, pemohon perlu menunggu notifikasi e-mel untuk membuat pengesahan identiti menggunakan dua cara yang telah disediakan. Pertama, pengesahan wajah dengan menggunakan telefon pintar melalui aplikasi e-KYC (Electronic-Know-Your-Customer). Pemohon yang ingin mengesahkan identiti melalui eKYC, caj tambahan sebanyak RM 4.20 akan dikenakan bagi setiap transaksi. Sekiranya terdapat kegagalan semasa mengesahkan identiti, pemohon dibenarkan untuk membuat pengesahan semula sebanyak 3 kali dalam satu transaksi. Cara kedua adalah dengan membuat pengesahan cap ibu jari di kaunter APAD/LPKP berhampiran. Setelah selesai pengesahan, pemohon akan menerima e-mel mengenai maklumat log masuk pemohon yang mengandungi ID Pengguna dan kata laluan sementara. Seterusnya, pemohon dikehendaki log masuk ke sistem iSPKP dan menukar kata laluan baharu untuk tujuan keselamatan.

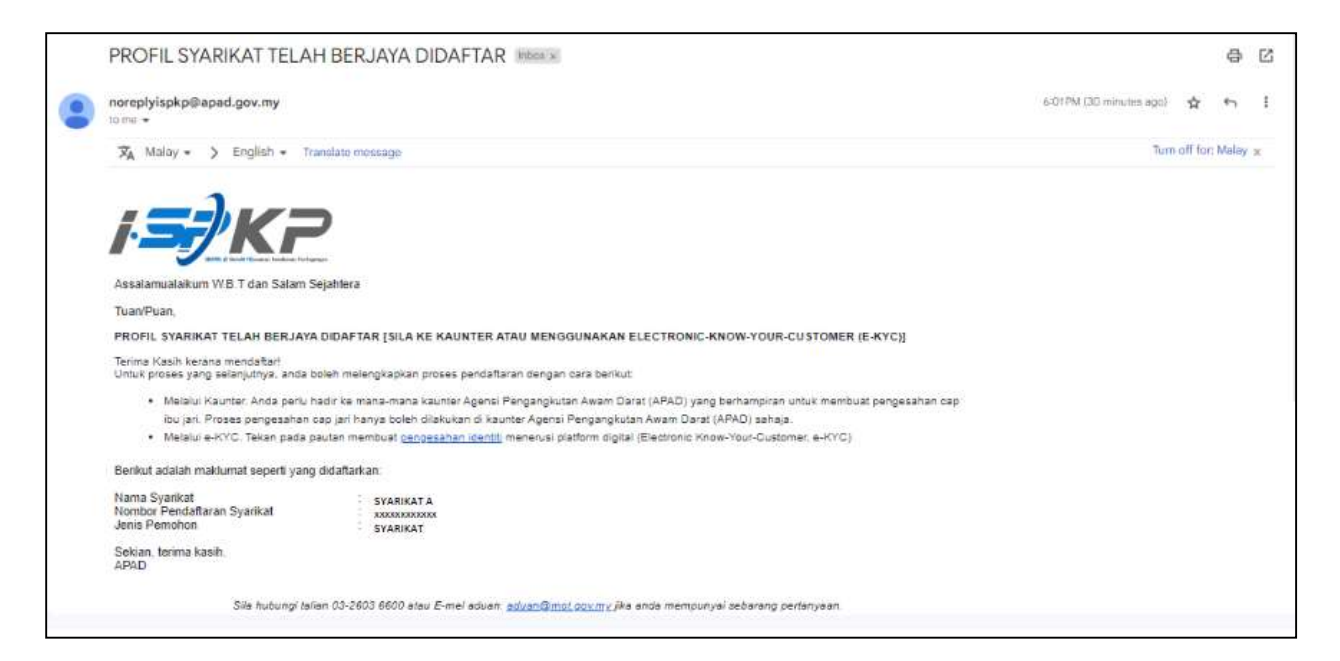

**RAJAH 1**: e-mel pemberitahuan telah Berjaya didaftar dan perlu membuat pengesahan identiti.

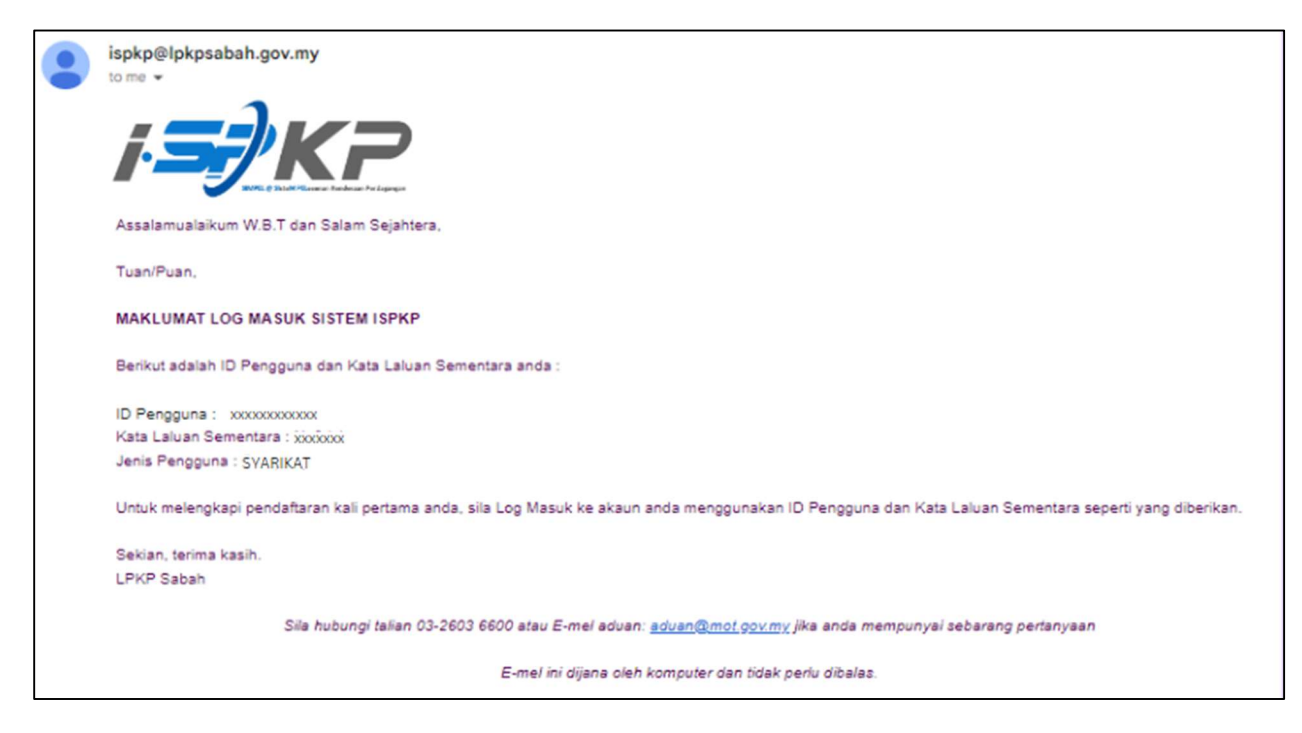

RAJAH 2: e-mel pemberitahuan maklumat log masuk sistem iSPKP setelah berjaya membuat pengesahan identiti.

| ISPKP                                             | nderaan Perdagangan                                                                                    | BM   EN                                                        |
|---------------------------------------------------|----------------------------------------------------------------------------------------------------|----------------------------------------------------------------|
| <b>LANGKAH 20</b><br>Tanda pada kotak<br>Captcha. | Log masuk  D Penoguna  Xxxxxxx  Kats Laluan  Xxxxxxx   Immot a robot  reCAPTOHA  Pinag-Tems  LOG MASUK | LANGKAH 19<br>Isikan ID Pengguna dan Kata<br>Ialuan sementara. |
|                                                   | Lupa Kata Laluan Lupa ID Pengguna PENDAFTARAN BARU Version 2.4.13.3                                    |                                                                |
| © 2023 ISPKP                                      | Syarat Penggunaan   Dasar Privasi                                                                      | )<br>f 🌶 ©                                                     |

LANGKAH 19 : Isikan ID Pengguna dan Kata laluan sementara yang telah dijana oleh sistem iSPKP.

LANGKAH 20 : Tanda pada Captcha untuk meneruskan log masuk.

| Sistem Pelese                    | enan Kenderaan Perdagangan                                                                                                    | SYARIKAT A 🔻 BM   E                                                                      |
|----------------------------------|----------------------------------------------------------------------------------------------------|------------------------------------------------------------------------------------------|
| Kami mengalu-alukan anda untuk   | menukar kata laluan anda untuk log masuk, kata laluan yang anda gunakan semasa lo<br>Masukkan Kata Laluan Baru            Masukkan Kata Laluan Baru           Westi sekurang-kurangnya 6 panjang aksara!                                                                                          | g masuk dihasilkan oleh sistem kami.<br>LANGKAH 21<br>Sila masukkan kata<br>laluan baru. |
| LANGKAH 22                       | <ul> <li>Mesti mengandungi sekurang-kurangnya 1 nombort</li> <li>Mesti mengandungi sekurang-kurangnya 1 huruf dalam huruf besar!</li> <li>Mesti mengandungi sekurang-kurangnya 1 huruf dalam huruf kecil!</li> <li>Mesti mengandungi sekurang-kurangnya 1 aksara khas seperti (@!#\$%)</li> </ul> | &*)+=                                                                                    |
| Sila sahkan kata<br>laluan baru. | Sahkan Kata Laluan Baru Tukar kata laluan                                                                                                    |                                                                                          |
| © 2023 ISPKP                     | Syarat Penggunaan   Dasar Privasi                                                                                                    | f y ©                                                                                    |

LANGKAH 21 LANGKAH 22

- : Sila masukkan kata laluan baru.
- **122** : Sila sahkan kata laluan baru yang diisi.

| iSPKP<br>Sistem Pelesenar         | ı Kenderaan Perdagangan                                                                          | SYARIKAT A BM EN     |
|-----------------------------------|--------------------------------------------------------------------------------------------------|----------------------|
| Kami mengalu-alukan anda untuk me | nukar kata laluan anda untuk log masuk, kata laluan yang anda gunakan semasa log masuk dihasilka | an oleh sistem kami. |
| Tukar kata laluan                 | Masukkan Kata Laluan Baru                                                                        |                      |
|                                   | Mesti sekurang-kurangnya 6 panjang aksara!                                                       |                      |
|                                   | Mesti mengandungi sekurang-kurangnya 1 nombor!                                                   |                      |
|                                   | Mesti mengandungi sekurang-kurangnya 1 huruf dalam huruf besar!                                  |                      |
|                                   | Nesti mengandungi sekurang-kurangnya 1 huruf dalam huruf kecil!                                  |                      |
|                                   |                                                                                                  |                      |
| LANGKAH 23                        | Sahkan Kata Laluan Baru                                                                          |                      |
| Sila klik "Tukar Kata<br>Laluan"  | Tukar kata laluan                                                                                |                      |
| © 2023 ISPKP                      | Syarat Penggunaan   Dasar Privasi                                                                | f 🎔 🛛                |

LANGKAH 23

: Sila klik "Tukar kata laluan" untuk meneruskan proses.

| ISPKP<br>Sistem Pelesenan Kenderar                                                    | an Perdagangan                    | BM   EN |
|---------------------------------------------------------------------------------------|-----------------------------------|---------|
| Tukar kata laluan                                                                     |                                   |         |
| Kata Laluan Baru berjaya dikemas kini                                                 |                                   |         |
| Sila log maauk tengan kata laluan baru sekaran<br>LANGKAH 24<br>Sila Klik "log masuk" | g                                 |         |
| © 2023 ISPKP                                                                          | Syarat Penggunaan   Dasar Privasi | f ¥ 0   |

LANGKAH 24 : Sila klik pautan "log masuk" untuk maju ke laman utama dan log masuk ID pengguna bersama kata laluan baru.

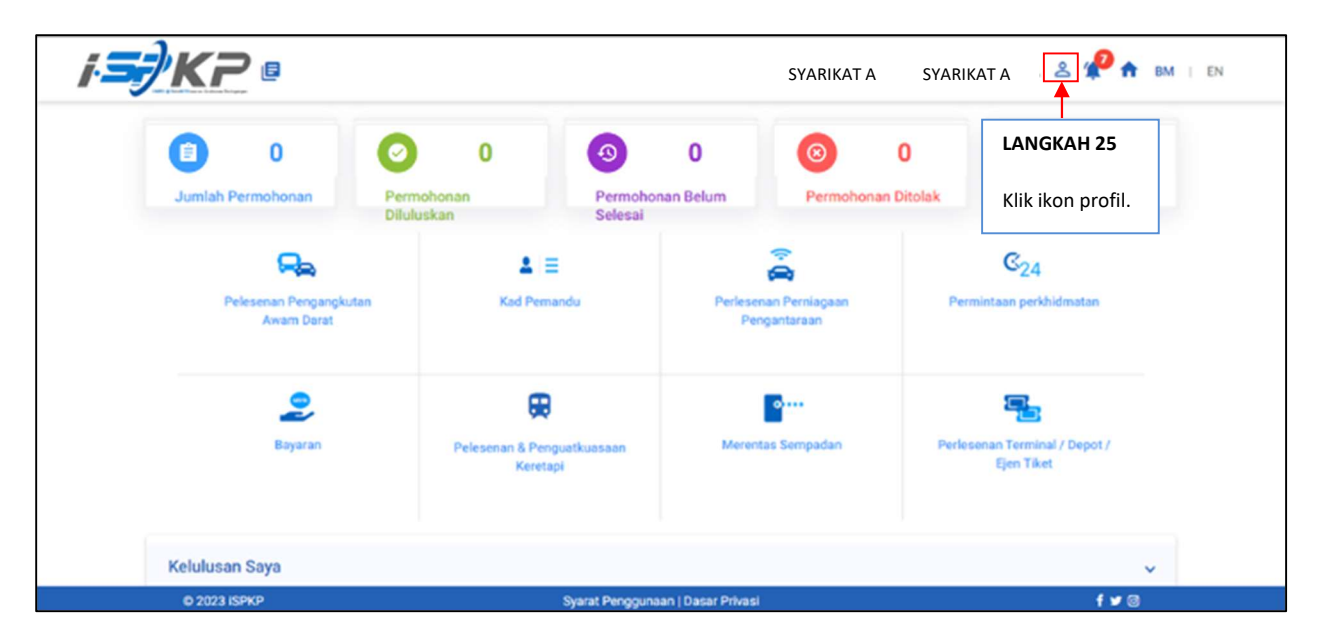

LANGKAH 25 : Pada laman utama, klik pada ikon profil.

| <b>i</b> .5 | <b>) K P</b> 🛛                    |                               |                                    | SYARIKAT A                                        | SYARIKAT A 🙎 🕯                          | P 🔒 BM   EN |
|-------------|-----------------------------------|-------------------------------|------------------------------------|---------------------------------------------------|-----------------------------------------|-------------|
|             | Dumlah Permohonan                 | O<br>Permohonan<br>Diluluskan | 3 0<br>Permohonan Belum<br>Selesai | Menetapkan semula kar<br>Log keluar<br>Permohonan | LANGKAH 26                              | 0           |
|             | Pelesenan Pengangku<br>Awam Darat | Lan Kad Per                   | <b>⊟</b><br>nandu P                | erlesenan Perniagaan<br>Pengantaraan              | Klik "Profil".                          |             |
|             | Bayaran                           | Pelesenan & Pe<br>Keret       | )<br>nguatkuasaan<br>Iapi          | Merentas Sempadan                                 | Perlesenan Terminal / Dep<br>Ejen Tiket | ot /        |
|             | Kelulusan Saya                    |                               |                                    |                                                   |                                         |             |
|             | © 2023 ISPKP                      |                               | Syarat Penggunaan   Dasar          | Privasi                                           |                                         | f 🎔 🗇       |

LANGKAH 26 : Sila klik "Profil" untuk maju ke menu profil.

| =  | · <b>=</b> /KF       |                         |                                         |                | SYARIKAT A     | SYARIKAT A   | 2 🦗 <b>h</b> | BM   EN  |
|----|----------------------|-------------------------|-----------------------------------------|----------------|----------------|--------------|--------------|----------|
| 0  | Maklumat Company     | Company > Sdn Bhd       | Pegawai yang                            | bertanggungjaw | ab(PIC)        |              |              |          |
| 6  | Pengarah             | Nama                    | Nombor kad pengenalan                   | Nama Jawatan   | Nombor telefon | Alamat E-mel | Status       | Tindakan |
| A  | Pegawal yang berta_  | XXXXX                   | 200000000000000000000000000000000000000 | PIC            | 60123456789    | xxx@xxx.com  | In Active    | Sunting  |
| 8  | Ejen                 |                         |                                         |                |                |              |              | 1        |
| 8  | Maklumat Alamat      |                         |                                         | -              |                |              | LAN          | IGKAH 2  |
| 88 | Penamatan Ejen       | LANGKAH 27              |                                         |                |                |              |              |          |
| 88 | Penamatan Pegawa     |                         |                                         |                |                |              | Klik         | "sunting |
|    | Alamat Cawangan      | Sila klik "Pegawai yang | bertanggungjawab"                       |                |                |              |              |          |
| ŵ  | Lesen Pengendali     |                         |                                         |                |                |              |              |          |
| d  | Lesen Kenderaan      |                         |                                         |                |                |              |              |          |
| e  | Pernegang Saham/     |                         |                                         |                |                |              |              |          |
| 20 | Lembaga Pengarah     |                         |                                         |                |                |              |              |          |
| ŵ  | Lesen Pengendali IBL |                         |                                         |                |                |              |              |          |
| ŵ  | Lesen Kenderaan IBL  |                         |                                         |                |                |              |              |          |
| 00 | @ 2023 ISP           | P                       | Svarat Penggunaan i Da                  | sar Privasi    |                |              | f w          | ര        |

LANGKAH 27 LANGKAH 28

: Sila klik menu "Pegawai yang bertanggungjawab"

: Sila klik "sunting" untuk mengaktifkan Pegawai yang bertanggungjawab (PIC).

| =                                        | i <b>S</b> i) K  | -                                              |                               |                                     | · "             | BM EN      |
|------------------------------------------|------------------|------------------------------------------------|-------------------------------|-------------------------------------|-----------------|------------|
| _                                        |                  |                                                | Pegawai yang be               | ertanggungjawab(PIC)                |                 |            |
| 0                                        | Maklumat Compo   | Nama                                           | Nombor kad pengenalan         | Nama Ja                             | ivatio *        | 1          |
| 6                                        | Pengarah         | XXXXX                                          |                               | Sahkan PIC                          |                 | Tindakan   |
| B                                        | Pegawai yang ber | Nombor telefon * 123456789                     | Alamat E-mel *<br>XXX@XXX.COM |                                     |                 | Sunting    |
| 6                                        | Ejen             | Alamat Surat-menyurat                          |                               | Alamat seperti di kad pengenalan    |                 |            |
| 8                                        | Maklumat Alamat  | Pauliat outer monyarde                         |                               | Provinsi opporti or nuo porgenatori |                 |            |
| 8                                        | Penamatan Ejen   | Alamat Baris 1                                 | Alamat Baris 2                | Alamat Baris 1                      | Alamat Baris 2  |            |
| 8                                        | Penamatan Pega   | LANGKAH 29                                     | <u>h</u>                      | <i>h</i>                            | <i>h</i>        |            |
| 8                                        | Alamat Cawanga   | Negara                                         | Negeri 👻                      | Negara 👻                            | Negeri 👻        |            |
| <b>d</b>                                 | Lesen Pengendal  | Klik butang.                                   |                               |                                     |                 |            |
| di di di di di di di di di di di di di d | Lesen Kenderaan  | Daerah                                         | Poskod                        | Daerah                              | Poskod          |            |
| θ                                        | Pemegang Sahan   | Status                                         | Adalah Diluluskan             |                                     |                 |            |
| 20                                       | Lembaga Pengara  | <ul> <li>Aktif</li> <li>Tidak aktif</li> </ul> | 🔵 Ya 💿 Tidak                  |                                     |                 |            |
| da 🗠                                     | Lesen Pengendal  |                                                |                               |                                     | Kemaskini Batal |            |
| da 🗠                                     | Lesen Kenderaan  |                                                |                               |                                     |                 |            |
| 00                                       | @ 202            | 2 100/0                                        | Suarat Porn                   | unaan I Dacar Privaci               | 4               | <b>*</b> 0 |

LANGKAH 29 : Sila klik butang "aktif" untuk mengaktifkan Pegawai yang bertanggungjawab (PIC). Sila klik "Ya" untuk meluluskan.

| =        | i <b>5)</b> K    |                                                |    | Pegawai                       | yang be      | ertanggungjawab(PIC)             |                | BM   EN                         |
|----------|------------------|------------------------------------------------|----|-------------------------------|--------------|----------------------------------|----------------|---------------------------------|
| 0        | Maklumat Compa   | Nama                                           |    | Nombor kad p                  | mjenalan     | Name Jawatan *                   |                | <u>1</u>                        |
| <b>G</b> | Pengarah         | XXXXX                                          |    | ******                        | XXXXX        | PIC                              |                | Tindakan                        |
| B        | Pegawai yang ber | Nombor telefon *                               |    | Alamat E-mail*<br>xxx@xxx.com |              |                                  |                | Sunting                         |
| 2        | Ejen             | Alamat Surat-menyurat                          |    |                               |              | Alamat seperti di kad pengenalan |                | Nota:                           |
| 8        | Maklumat Alamar  |                                                |    |                               |              |                                  |                |                                 |
| 8        | Penamatan Ejen   | Alamat Baris 1                                 |    | Alamat Baris 2                |              | Alamat Baris 1                   | Alamat Baris 2 | Pemohon boleh klik "Batal" jika |
| 88       | Penamatan Pega   |                                                | 11 |                               | 11           | 11                               |                | ingin membatalkan suntingan     |
| 8        | Alamat Cawanga   | Negara                                         | *  | Negeri                        | *            | Negara 👻                         | Negeri         | dan kembali ke skrin sebelum.   |
| e b      | Lesen Pengendal  |                                                |    |                               |              |                                  |                |                                 |
| ŵ        | Lesen Kenderaan  | Daerah                                         |    | Poskod                        |              | Daerah                           | Poskod         |                                 |
| θ        | Pernegang Sahan  | Status                                         |    | Adalah Diluluskan             |              |                                  |                |                                 |
| 20       | Lembaga Pengari  | <ul> <li>Aktif</li> <li>Tidak aktif</li> </ul> |    | 🖲 Ya 🔵 Tidak                  |              | LANGKAH 30                       |                |                                 |
| da 📩     | Lesen Pengendal  |                                                |    |                               |              |                                  | Ke             | maskini Batal                   |
| ŵ        | Lesen Kenderaan  |                                                |    |                               |              | Klik "Kemaskini".                |                |                                 |
|          | @ 202            | 3 ispkp                                        |    |                               | Syarat Pengç | junaan   Dasar Privasi           |                | f 🎔 Ø                           |

LANGKAH 30

: Sila klik "Kemaskini" untuk menyimpan data.

| =        | × <b>≤</b> }K₽       | E                 |                                        |                        | SYARIKAT A     | SYARIKAT A   | - ° | <b>P</b> 🕈 | BM   EN  |
|----------|----------------------|-------------------|----------------------------------------|------------------------|----------------|--------------|-----|------------|----------|
| 0        | Maklumat Company     | Company > Sdn Bhd | Pega                                   | wai yang bertanggu     | ingjawab(PIC)  |              |     |            | **       |
| 6        | Pengarah             | Nama              | Nombor kad pengenalan                  | Nama Jawatan           | Nombor telefon | Alamat E-mel |     | Status     | Tindakan |
|          | Pegawai yang berta   | XXXXX             | XXXXXXXXXXXXXXXXXXXXXXXXXXXXXXXXXXXXXX | PIC                    | 60123456789    | xxx@xxx.com  |     | Aktif      | Sunting  |
| e        | Ejen                 |                   |                                        |                        |                |              |     |            |          |
|          | Maklumat Alamat      |                   |                                        |                        |                |              |     |            |          |
| 28       | Penamatan Ejen       |                   |                                        |                        |                |              |     |            |          |
| 88       | Penamatan Pegawa     |                   |                                        |                        |                |              |     |            |          |
| 8        | Alamat Cawangan      |                   |                                        |                        |                |              |     |            |          |
| £        | Lesen Pengendali     |                   |                                        |                        |                |              |     |            |          |
| <b>d</b> | Lesen Kenderaan      |                   |                                        |                        |                |              |     |            |          |
| θ        | Pemegang Saham/      |                   |                                        |                        |                |              |     |            |          |
| 20       | Lembaga Pengarah     |                   |                                        |                        |                |              |     |            |          |
| <b>e</b> | Lesen Pengendali IBL |                   |                                        |                        |                |              |     |            |          |
| <b>d</b> | Lesen Kenderaan IBL  |                   |                                        |                        |                |              |     |            |          |
| - 00     | © 2023 iSPK          | P                 | Syarat Peng                            | gunaan   Dasar Privasi |                |              |     | f 🛩        | 0        |

LANGKAH 31

: Selepas selesai pendaftaran, pemohon perlu menunggu notifikasi e-mel untuk membuat pengesahan identiti menggunakan dua cara yang telah disediakan. Pertama, pengesahan wajah dengan menggunakan telefon pintar melalui aplikasi e-KYC (Electronic-Know-Your-Customer). Pemohon yang ingin mengesahkan identiti melalui eKYC, caj tambahan sebanyak RM 4.20 akan dikenakan bagi setiap transaksi. Sekiranya terdapat kegagalan semasa mengesahkan identiti, pemohon dibenarkan untuk membuat pengesahan semula sebanyak 3 kali dalam satu transaksi. Cara kedua adalah dengan membuat pengesahan cap ibu jari di kaunter LPKP berhampiran. Setelah selesai pengesahan, pemohon akan menerima e-mel mengenai maklumat log masuk pemohon yang mengandungi ID Pengguna dan kata laluan sementara. Seterusnya, pemohon dikehendaki log masuk ke sistem iSPKP dan menukar kata laluan baharu untuk tujuan keselamatan.Setelah berjaya membuat pengesahan, status pada skrin PIC akan bertukar kepada "AKTIF" seperti skrin di atas.